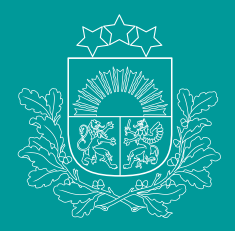

Patērētāju tiesību aizsardzības centrs

# **BĪSTAMO IEKĀRTU REĢISTRS** Inspicēšanas institūcijas un eksperta instrukcija

## Saturs

| Pieslēgšanās reģistram                               | 1  |
|------------------------------------------------------|----|
| Iekārtu saraksts                                     |    |
| Saraksts un atlases kritēriji                        | 2  |
| Bīstamās iekārtas reģistrācijas dati                 | 3  |
| Bīstamās iekārtas pārbaudes un uzturēšanas dati      | 4  |
| Bīstamās iekārtas pārbaudes datu ievadīšana          | 5  |
| Pārbaužu saraksts                                    | 6  |
| Saņemtie pieteikumi                                  |    |
| Pieteikumi par bīstamās iekārtas reģistrāciju        | 7  |
| Reģistrācijas iesnieguma izskatīšana                 | 8  |
| Pirmreizējās pārbaudes datu ievadīšana               | 9  |
| Valdītāja maiņas pieteikumi                          | 10 |
| Pieteikumi bīstamās iekārtas izslēgšanai no reģistra | 11 |
| Pamatinformācija                                     | 12 |
| Ekspertu saraksts                                    | 13 |

# Pieslēgšanās reģistram

Piekrītu identifikācijas veikšanas noteikumiem un manu datu (vārda, uzvārda un personas koda) nosūtīšanai epakalpojuma sniedzējam – Valsts digitālās attīstības aģentūra (Alberta iela 10, Rīga, LV-1010).

Identifikācija ar kvalificētu paaugstinātas drošības elektroniskās identifikācijas līdzekli

(?)

Image: teacher index index

Sākums 🔸 Pakalpojumu katalogs 🔸 Pilnvarojums veikt darbības elektroniskā vidē juridiskas personas vārdā

#### Pilnvarojums veikt darbības elektroniskā vidē juridiskas personas vārdā

Valsts digitālās attīstības aģentūra Informācija atjaunota 13.03.2024.

#### Pieprasīt pakalpojumu

Nospiežot pogu "Pieprasīt pakalpojumu", Jūs tiksiet pārvirzīts uz jaunu lapu

Fiziskās personas, Juridiskās personas Saņēmēji

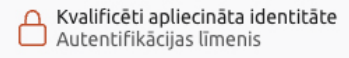

### portals.ptac.gov.lv

- Bīstamo iekārtu reģistram pieslēdzas, izmantojot vienoto pieteikšanās moduli:
  - Inspicēšanas institūcija

(paraksttiesīgās personas vai tās pilnvarotās personas)

- Eksperti (personas, kuras inspicēšanas institūcijas pievienojušas savam kontam)
- Inspicēšanas institūcijas paraksttiesīgā persona var pilnvarot citas personas piekļūt inspicēšanas institūcijas kontam izmantojot Latvija.lv pakalpojumu "Pilnvarojums veikt darbības elektroniskā vidē juridiskas personas vārdā": https://latvija.gov.lv/Services/26348

## Iekārtu saraksts

### (Iekārtu saraksts – Saraksts un atlases kritēriji)

- <sup>•</sup> Iekārtu saraksts, kurām Inspicēšanas institūcijai piešķirtas piekļuves tiesības
- Iekārtu atlase pēc atlases kritērijiem, var atvērt un skatīt iekārtas datus

| Meklēt pēc atslēgas vār                      | da                                  |                          |            |                                                |                                 |     | Papildu filtri                 |                      |                             |                                            |                                           |  |
|----------------------------------------------|-------------------------------------|--------------------------|------------|------------------------------------------------|---------------------------------|-----|--------------------------------|----------------------|-----------------------------|--------------------------------------------|-------------------------------------------|--|
|                                              |                                     |                          |            |                                                |                                 |     |                                |                      |                             |                                            | $\checkmark$                              |  |
| Izvēlies meklēšar                            | as kritērijus                       |                          |            |                                                |                                 |     |                                |                      |                             |                                            | ^                                         |  |
|                                              |                                     |                          | Valdītājs  |                                                |                                 |     | lekārtas reģistrācijas         | s Nr.                |                             | lekārtas statuss                           |                                           |  |
| Nepārbaudītās ie                             | ekārtas                             |                          |            |                                                |                                 |     |                                |                      |                             |                                            | ~                                         |  |
| lekārtas grupa                               |                                     |                          | lekārtas v | eids                                           |                                 |     | lekārtas adrese                |                      |                             | Pēdējās pārbaudes rezultāts                |                                           |  |
|                                              |                                     | ~                        |            |                                                |                                 |     |                                |                      |                             |                                            | •                                         |  |
| Nākamās pārbaudes                            | datums                              |                          |            |                                                |                                 |     | Apkalpojošā organiz            | ācija                |                             |                                            |                                           |  |
| Periods no                                   |                                     |                          | Periods    | līdz                                           |                                 |     | lift                           |                      | ×                           |                                            |                                           |  |
| Notīrīt filtrus At                           | lasīt                               |                          |            |                                                |                                 |     |                                |                      |                             |                                            |                                           |  |
| Rezultāti                                    |                                     |                          |            |                                                |                                 |     |                                |                      |                             |                                            |                                           |  |
| Valdītājs                                    | lekārtas<br>reģistrācijas<br>numurs | lekārtas                 | grupa      | lekārtas adrese                                | Pēdējās<br>pārbaud<br>rezultāts | es  | Nākamās<br>pārbaudes<br>datums | Atbildīgā<br>persona | Apkalpojošā<br>organizācija | Organizācijas<br>piekļuves beigu<br>datums | Institūcijas<br>piekļuves beigu<br>datums |  |
| Patērētāju tiesību<br>aizsardzības<br>centrs | AP-000056                           | Publisko a<br>iekārtas   | atrakciju  | Brīveri,<br>Andrupenes pag.,<br>Krāslavas nov. | Vērtējums                       | s O | 16.04.2025                     | Jānis Kalniņš        | SIA "LATGALE<br>LIFTS"      | S 31.03.2025                               | 31.03.2034                                |  |
| Patērētāju tiesību<br>aizsardzības<br>centrs | VP-000041                           | Vertikālā<br>cēlējplatfo | orma       | Tomes pag.,<br>Ogres nov.                      | Vērtējums                       | s 0 | 06.04.2025                     | Jānis Kalniņš        | SIA "LATGALE<br>LIFTS"      | S 31.03.2025                               | 31.03.2034                                |  |

### lekārtu saraksts – Bīstamās iekārtas reģistrācijas dati

### Ekspertiem ir tiesības labot bīstamo iekārtu reģistrācijas datus un tos drukāt

| Bi reģistrācijas dati Pārbaudes un uzture              | bŝana                                                                                            |                                                         |
|--------------------------------------------------------|--------------------------------------------------------------------------------------------------|---------------------------------------------------------|
| Bīstamā iekārta VP-000041                              |                                                                                                  | abot iekārtas reģistrācijas datus                       |
| Bīstamās iekārtas rekvizīti                            |                                                                                                  | Drukāt BI datu:                                         |
| Reģistrētājs                                           | Reģistrācijas institūcija                                                                        | lekārtas reģistrācijas numurs                           |
| Eksperts Liftnieks                                     | Valsts bezpeļņas organizācija, "VALSTS<br>TEHNISKĀS UZRAUDZĪBAS INSPEKCIJA" SIA<br>(40003278448) | VP-000041                                               |
| Statuss                                                | Reģistrācijas datums                                                                             | Valdītājs                                               |
| Reģistrēts                                             | 05.03.2025                                                                                       | Patērētāju tiesību aizsardzības centrs<br>(90000068854) |
| Valdījuma pamatojums                                   | lekārtas grupa                                                                                   | lekārtas veids                                          |
| Turējumā                                               | Vertikālā cēlējplatforma                                                                         | -                                                       |
| lekārtas adrese                                        | Ražošanas gads                                                                                   | Ražotāja piešķirtais modelis, tips                      |
| Tomes pag., Ogres nov.                                 | 2024                                                                                             | L-1                                                     |
| Ražotāja piešķirtais ID numurs                         |                                                                                                  |                                                         |
| 12345                                                  |                                                                                                  |                                                         |
| BI ražotājs                                            | BI uzstādītājs                                                                                   |                                                         |
| Mogiļevas liftu mašīnbūves rūpnīca<br>(Могилёвлифтмаш) | Mogiļevas liftu mašīnbūves rūpnīca<br>(Могилёвлифтмаш)                                           |                                                         |

### Iekārtu saraksts – Bīstamās iekārtas pārbaudes un uzturēšanas dati

### Sadaļā Pārbaudes un uzturēšana ir iespējams pievienot tehnisko pārbaudi

| BI re                | eģistrācijas dati                                 | Pārbaudes un u                               | zturēšana                  |                                                                                                    |                                                |                                                          |                                                   |  |
|----------------------|---------------------------------------------------|----------------------------------------------|----------------------------|----------------------------------------------------------------------------------------------------|------------------------------------------------|----------------------------------------------------------|---------------------------------------------------|--|
| Bīs                  | tamā iekārta                                      | a VP-00004                                   | 1                          |                                                                                                    |                                                |                                                          |                                                   |  |
| Uzt                  | urēšana                                           |                                              |                            |                                                                                                    |                                                |                                                          |                                                   |  |
| Vald                 | ītāja atbildīgā perso                             | ona                                          | Inspicē                    | šanas institūcija                                                                                                 | Piekļuve                                       | Piekļuves spēkā līdz                                     |                                                   |  |
| Jānis Kalniņš        |                                                   |                                              | Valsts k<br>TEHNIS         | Valsts bezpeļņas organizācija, "VALSTS 31.03.2034<br>TEHNISKĀS UZRAUDZĪBAS INSPEKCIJA" SIA                        |                                                |                                                          |                                                   |  |
| Apka                 | alpojošā organizāci                               | ja                                           | Piekļuv                    | es spēkā līdz                                                                                                    |                                                |                                                          |                                                   |  |
| SIA "LATGALES LIFTS" |                                                   |                                              | 31.03.2                    | 025                                                                                                    |                                                |                                                          |                                                   |  |
|                      |                                                   |                                              |                            |                                                                                                    |                                                |                                                          |                                                   |  |
| lekä                 | ārtas pārbaužu                                    | u saraksts                                   |                            |                                                                                                    |                                                | (+ Pie                                                   | evienot pārbaudi                                  |  |
| leka                 | ārtas pārbaužu<br>Pārbaudes<br>ID                 | u saraksts<br>Sākuma<br>datums               | Pabeigšanas<br>datums      | Inspicēšanas institūcija                                                                                          | Pārbaudes<br>eksperts                          | Pārbaudes<br>statuss                                     | evienot pārbaudi<br>Pārbaudes<br>protokols        |  |
| leka                 | ārtas pārbaužu<br>Pārbaudes<br>ID<br>032025/24/25 | u saraksts<br>Sākuma<br>datums<br>07.03.2025 | Pabeigšanas<br>datums<br>- | Inspicēšanas institūcija<br>Valsts bezpeļņas<br>organizācija, "VALSTS<br>TEHNISKĀS UZRAUDZĪBAS<br>INSPEKCIJA" SIA | Pārbaudes<br>eksperts<br>Eksperts<br>Liftnieks | ⊕ Pie     Pie     Părbaudes     statuss     Sagatavošanā | evienot pārbaudi<br>Pārbaudes<br>protokols<br>Nav |  |

#### Iekārtu saraksts – Bīstamās iekārtas pārbaudes datu ievadīšana

- Aizpilda datus par pārbaudi.
- Pārbaudes datus statusā "Sagatavošanā" var saglabāt un labot vai dzēst pārbaudi, vai apstiprināt.
- Apstiprinātu pārbaudi nevar labot vai dzēst, bet var anulēt. Anulētu pārbaudi nevar labot vai dzēst.
- · Piecu darbdienu laikā pēc pārbaudes datu apstiprināšanas pievieno pārbaudes protokolu.

| Pārbaudes veids un rezultāts                                                            |                        |
|-----------------------------------------------------------------------------------------|------------------------|
| Pārbaudes zīme uzlikta uz iekārtas *                                                    | Pārbaudes zīmes numurs |
| ◯ Jã ◯ Nễ                                                                               | 032025/57/48           |
|                                                                                         |                        |
| Pārbaudes veids *                                                                       | Pārbaudes rezultāts    |
| · · · · · · · · · · · · · · · · · · ·                                                   |                        |
| 🛨 Pievienot pārbaudes veidu                                                             |                        |
|                                                                                         |                        |
| Nākamās pārbaudes dati                                                                  |                        |
| + Pievienot nākamās pārbaudes veidu                                                     |                        |
| Piezīmes                                                                                |                        |
|                                                                                         |                        |
|                                                                                         |                        |
|                                                                                         | 0 / 100                |
| Augšuplādēt datnes                                                                      |                        |
| Lai augšuplādētu, klikšķini vai ievelc f<br>lespējams augšuplādēt vairākus failus vient | ailus.<br>.icīgi.      |
| Atcelt                                                                                  |                        |

## Pārbaužu saraksts

### Inspicēšanas institūcijas veikto pārbaužu pārskats ar atlases kritērijiem

| lekārtu pārba     | aužu sarakst                                    | S                       |                                     |                   |                                |           |                       |                                                     |               |                        |                                   |                                |
|-------------------|-------------------------------------------------|-------------------------|-------------------------------------|-------------------|--------------------------------|-----------|-----------------------|-----------------------------------------------------|---------------|------------------------|-----------------------------------|--------------------------------|
| Izvēlies meklē    | šanas kritērijus                                |                         |                                     |                   |                                |           |                       |                                                     |               |                        |                                   | ^                              |
| Meklēt pēc atslēg | gas vārda                                       |                         |                                     |                   |                                | lekārtas  | s reģistrācijas numur | S                                                   |               | Nākamas pārb           | audes veids                       |                                |
|                   |                                                 |                         |                                     |                   |                                |           |                       |                                                     |               |                        |                                   | •                              |
| Nākamās pārbau    | des datums                                      |                         |                                     |                   |                                | Pārbauc   | des sākuma datums     |                                                     |               |                        |                                   |                                |
| Periods no        |                                                 |                         | Periods līdz                        |                   |                                | Perio     | ds no                 |                                                     |               | Periods līdz           |                                   |                                |
| Pārbaudes beigu   | datums                                          |                         |                                     |                   |                                | Pārbauc   | des veids             |                                                     |               | Pārbaudes rez          | ultāts                            |                                |
| Periods no        |                                                 |                         | Periods līdz                        |                   |                                |           |                       |                                                     | •             |                        |                                   | •                              |
| Pārbaudes ID      |                                                 |                         | Pārbaudes statuss                   |                   |                                | Pārbaud   | des adrese            |                                                     |               | Protokola num          | urs                               |                                |
|                   |                                                 |                         | Apstiprināts                        |                   | •                              |           |                       |                                                     |               |                        |                                   |                                |
| lekārtas adrese   |                                                 |                         | lekārtas grupa                      |                   |                                | lekārtas  | veids                 |                                                     |               | lekārtas status        | S                                 |                                |
|                   |                                                 |                         |                                     |                   |                                |           |                       |                                                     |               |                        |                                   | •                              |
| Valdītājs         |                                                 |                         | Pārbaudes eksperts                  |                   |                                |           |                       |                                                     |               |                        |                                   |                                |
| patēr             |                                                 | ×                       |                                     |                   |                                | Pro       | tokols pievienots     |                                                     |               |                        |                                   |                                |
|                   |                                                 |                         |                                     |                   |                                |           |                       |                                                     |               |                        |                                   |                                |
| Notīrīt filtrus   | Atlasīt                                         |                         |                                     |                   |                                |           |                       |                                                     |               |                        |                                   |                                |
| Pārbaudes<br>ID   | Valdītājs                                       | Valdītāja<br>VRN vai PK | lekārtas<br>reģistrācijas<br>numurs | lekārtas<br>grupa | Pārbaude<br>pabeigša<br>datums | es<br>nas | Pārbaudes<br>statuss  | Pārbaudes vei                                       | ds            | Pārbaudes<br>rezultāts | Nākamās<br>pārbaudes<br>veids     | Nākamās<br>pārbaudes<br>datums |
| 032025/57/45      | Patērētāju<br>tiesību<br>aizsardzības<br>centrs | 90000068854             | CL-000075                           | Lifti             | 25.03.202                      | 5         | Apstiprināts          | Atkārtotā tehnisl<br>pārbaude                       | kā V          | /ērtējums 1            | Atkārtotā<br>tehniskā<br>pārbaude | 24.04.2025                     |
| 032025/57/39      | Patērētāju<br>tiesību<br>aizsardzības           | 90000068854             | CL-000075                           | Lifti             | 18.03.2025                     | 5         | Apstiprināts          | Pirmreizējā<br>tehniskā pārbau<br>pirms reģistrācij | V<br>de<br>as | /ērtējums 0            | Kārtējā tehniskā<br>pārbaude      | 18.03.2026                     |

## Saņemtie pieteikumi

#### Saņemtie pieteikumi - Pieteikumi par bīstamās iekārtas reģistrāciju

| S | aņe  | emtie piet           | eikumi                                    |                       |                       |                                    |                      |                       |  |
|---|------|----------------------|-------------------------------------------|-----------------------|-----------------------|------------------------------------|----------------------|-----------------------|--|
| ( | Piet | eikumi par Bl r      | eģistrāciju Valdītā                       | ija maiņas pieteikumi | Pieteikumi BI izs     | slēgšanai no reģistra              |                      |                       |  |
|   | Saņ  | iemtie piete         | eikumi par bīstam                         | ās iekārtas reģistrāc | ciju                  |                                    |                      |                       |  |
|   |      | Pieteikuma<br>numurs | Valdītājs                                 | lekārtas grupa        | lekārtas<br>veids     | lekārtas adrese                    | Pieteikuma<br>datums | Pieteikuma<br>statuss |  |
|   | >    | R-2503010            | Patērētāju tiesību<br>aizsardzības centrs | Lifti                 | Elektriskais<br>lifts | Brīvības iela 55, Rīga,<br>LV-1010 | 05.03.2025           | Apstiprināts          |  |

- Bīstamās iekārtas reģistrācijas, valdītāja maiņas un iekārtu izslēgšanas pieteikumu saraksti
- Ekspertiem pieejami tikai deleģētie pieteikumi
- Inspicēšanas institūcija saņemto pieteikumu var deleģēt ekspertam vai atteikt iekārtas reģistrāciju.

| aistamas iekartas registracijas                         | Citas iespējas 🚦               |                |                       |
|---------------------------------------------------------|--------------------------------|----------------|-----------------------|
| Pieteikuma dati                                         |                                |                | Deleģēt BI ekspertam  |
| Pieteikuma datums                                       | Pieteikuma numurs              | Statuss        | Atteikt BI pieteikumu |
| 27.03.2025                                              | R-2503091                      | Saņemts        |                       |
| Bīstamās iekārtas rekvizīti                             |                                |                |                       |
| Valdītājs                                               | Valdījuma pamatojums           | lekārtas grupa |                       |
| Patērētāju tiesību aizsardzības centrs<br>(90000068854) | Turējumā                       | Lifti          |                       |
| lekārtas veids                                          | lekārtas adrese                | Ražošanas gads |                       |
| Elektriskais lifts                                      | Brīvības iela, Rīga            | 2025           |                       |
| Ražotāja piešķirtais modelis, tips                      | Ražotāja piešķirtais ID numurs |                |                       |
| L-1                                                     | 12345                          |                |                       |
| Piezīmes                                                |                                |                |                       |
| Normāls lifts                                           |                                |                |                       |

### Reģistrācijas iesnieguma izskatīšana

- Eksperts tam delegeto pieteikumu var apstiprināt vai atteikt iekartas registrāciju.
- Ja eksperts apstiprinājis pieteikumu, tiek organizēta iekārtas pirmreizējā tehniskā pārbaude.

| Bīstamās iekārtas reģistrācijas piete  | Citas iespējas :               |                    |                           |  |
|----------------------------------------|--------------------------------|--------------------|---------------------------|--|
| Pieteikuma dati                        |                                |                    | Apstiprinat BI pieteikumu |  |
| Pieteikuma datums                      | Pieteikuma numurs              | Statuss            |                           |  |
| 27.03.2025                             | R-2503091                      | Deleģēts ekspertam | 1                         |  |
| Bīstamās iekārtas rekvizīti            |                                |                    |                           |  |
| Valdītāje                              | Valdījuma pamatojuma           | lokārtas grupa     |                           |  |
| Patārātāju tiecību aizsardzības centrs |                                |                    |                           |  |
| (90000068854)                          | Turejuma                       | LIIU               |                           |  |
|                                        |                                |                    |                           |  |
| lekārtas veids                         | lekārtas adrese                | Ražošanas gads     |                           |  |
| Elektriskais lifts                     | Brīvības iela, Rīga            | 2025               |                           |  |
| Ražotāja piešķirtais modelis, tips     | Ražotāja piešķirtais ID numurs |                    |                           |  |
| L-1                                    | 12345                          |                    |                           |  |
| Piezīmes                               |                                |                    |                           |  |
| Normāls lifts                          |                                |                    |                           |  |
|                                        |                                |                    |                           |  |

#### Pirmreizējās pārbaudes datu ievadīšana

| īstamā iekārta                                                                                                    | 🗹 Labot ieki                                                                                                    | ārtas reģistrācijas datus       |
|----------------------------------------------------------------------------------------------------|----------------------------------------------------------------------------------------------------|---------------------------------|
| Bīstamās iekārtas rekvizīti                                                                                                    |                                                                                                    |                                 |
| Reģistrētājs                                                                                                    | Reģistrācijas institūcija                                                                                                    | lekārtas reģistrācijas numurs   |
| -                                                                                                    | -                                                                                                    |                                 |
| Statuss                                                                                                    | Valdītājs                                                                                                    | Valdījuma pamatojums            |
| Reģistrācijā                                                                                                    | Patērētāju tiesību aizsardzības centrs<br>(90000068854)                                                                                                    | Turējumā                        |
| lekārtas grupa                                                                                                    | lekārtas veids                                                                                                    | lekārtas adrese                 |
| Lifti                                                                                                    | Elektriskais lifts                                                                                                    | Brīvības iela 55, Rīga, LV-1010 |
| Ražošanas gads                                                                                                    | Ražotāja piešķirtais modelis, tips                                                                                                    | Ražotāja piešķirtais ID numurs  |
| 2025                                                                                                    | L-1                                                                                                    | 12345                           |
| BI ražotājs                                                                                                    | Atbildīgais par projektēšanu/ražošanu                                                                                                    |                                 |
| -                                                                                                    | -                                                                                                    |                                 |
|                                                                                                    |                                                                                                    |                                 |
| vaudes veikšanas vieta<br>Is                                                                                                    | Adrese                                                                                                    |                                 |
| paudes veikšanas vieta<br>ts<br>rija                                                                                                    | Adrese<br>Brivības iela 55, Rīga, LV-1010                                                                                                    |                                 |
| baudes veikšanas vieta<br>ts<br>rija<br>ribaudes veids un rezultāts                                                                                                    | Adrese<br>Brivibas iela 55, Riga, LV-1010                                                                                                    |                                 |
| paudes veikšanas vieta<br>ts<br>ija<br>ibaudes veids un rezultāts<br>paudes zīme uzlikta uz iekārtas                                                                                                    | Adrese<br>Brivības iela 55, Rīga, LV-1010<br>Pārbaudes zīmes numurs                                                                                        |                                 |
| baudes veikšanas vieta<br>ts<br>nja<br>rbaudes veids un rezultāts<br>baudes zīme uzlikta uz iekārtas<br>Jā Ne                                                                                                    | Adrese<br>Brivības iela 55, Rīga, LV-1010<br>Pārbaudes zīmes numurs<br>032025/57/49                                                                        |                                 |
| baudes veikšanas vieta<br>ts<br>rija<br>baudes veids un rezultāts<br>baudes zīme uzlīkta uz iekārtas<br>Jā Nē<br>paudes veids                                                                                                    | Adrese<br>Brivības iela 55, Rīga, LV-1010<br>Pārbaudes zīmes numurs<br>032025/57/49<br>Pārbaudes rezultāts                                                 |                                 |
| audes veikšanas vieta<br>ts<br>ija<br>ibaudes veids un rezultāts<br>audes zīme uzlīkta uz iekārtas<br>Ja ⊂ Ne<br>vaudes veids<br>reizējā tehniskā pārbaude pirms reģistrācijas reģistrā                                                                                                    | Adrese<br>Brivības iela 55, Rīga, LV-1010<br>Pārbaudes zīmes numurs<br>032025/57/49<br>Pārbaudes rezultāts<br>Vērtējums 0                                  |                                 |
| baudes veikšanas vieta<br>ts<br>nja<br>baudes veids un rezultāts<br>baudes zīme uzlīkta uz iekārtas<br>Ja ⊂ Ne<br>baudes veids<br>reizējā tehniskā pārbaude pirms reģistrācijas reģistrā<br>kamās pārbaudes datī                                                                                                    | Adrese<br>Brivības iela 55, Rīga, LV-1010<br>Pārbaudes zīmes numurs<br>032025/57/49<br>Pārbaudes rezultāts<br>Vērtējums 0                                  |                                 |
| zaudes veikšanas vieta<br>ts<br>ija<br>ibaudes veids un rezultāts<br>saudes zīme uzlikta uz iekārtas<br>Ja ⊂ Ne<br>saudes veids<br>reizēja tehniskā pārbaude pirms reģistrācijas reģistrā<br>kamās pārbaudes dati<br>Pārbaudes veids                                                                                                    | Adrese<br>Brivibas iela 55, Riga, LV-1010<br>Pärbaudes zīmes numurs<br>032025/57/49<br>Pārbaudes rezultāts<br>Vertējums 0<br>Pārbaudes datums<br>2003.2026 |                                 |
| zaudes veikšanas vieta<br>ts<br>ija<br>:baudes veids un rezultāts<br>aaudes zīme uzīkta uz iekārtas<br>Ja ○ Ne<br>saudes veids<br>mreizējā tehniskā pārbaude pirms reģistrācijas reģistrā<br>kamās pārbaudes dati<br>Pārbaudes veids<br>Kkamās pārbaudes datums                                                                                                    | Adrese<br>Brivibas iela 55, Riga, LV-1010<br>Parbaudes zīmes numurs<br>032025/57/40<br>Parbaudes rezultāts<br>Vitribjums 0                                 |                                 |
| saudes veikšanas vieta<br>ts<br>ija<br>ibaudes veids un rezultāts<br>baudes zīme uzlikta uz iekārtas<br>Jā Ne<br>naudes veids<br>veizējā tehniskā pārbaude pirms reģistrācijas reģistrā<br>kamās pārbaudes dati<br>Pārbaudes veids<br>Kamās pārbaudes datis<br>Nākamās pārbaudes datums<br>Nākamās pārbaudes datums<br>Nākamās pārbaudes datums<br>Nākamās pārbaudes datums                      | Adrese<br>Br/vibas iela 55, Riga, LV-1010<br>Parbaudes zimes numurs<br>0.32025/57/49<br>Parbaudes rezultāts<br>Vertājums 0                                 |                                 |
| saudes veikšanas vieta<br>ts<br>gija<br>:baudes veids un rezultāts<br>saudes zīme uzlikta uz iekārtas<br>Jā Ne<br>saudes veids<br>reziežjā tehniskā pārbaude pirms reģistrācijas reģistrā<br>kamās pārbaudes dati<br>Pārbaudes veids<br>Kārtējā tehniskā pārbaude<br>Sadi š O dienas O Gadi<br>Gadi *                                                                                            | Acres<br>Brivibas iela 55, Riga, LV-1010<br>Parbaudes zimes numurs<br>032025/57/49<br>Parbaudes rezultāts<br>Vertējums 0<br>Parbaudes datums<br>2303.2026  |                                 |
| zaudes veikšanas vieta<br>ts<br>ija<br>:<br>:<br>:<br>:<br>:<br>:<br>:<br>:<br>:<br>:<br>:<br>:<br>:<br>:<br>:<br>:<br>:<br>:<br>:                                                                                                    | Acree<br>Brivibas iela 55, Riga, LV-1010<br>Acreaudes zimes numurs<br>032025/57/49<br>Arbaudes rezultāts<br>Vērtējums 0<br>Arbaudes datums<br>2003.2026    |                                 |
| saudes veikšanas vieta<br>ts<br>ija<br>baudes veids un rezultāts<br>baudes zīme uzlīkta uz lekārtas<br>audes zīme uzlīkta uz lekārtas<br>audes zīme uzlīkta uz lekārtas<br>baudes veids<br>retzējā tehniskā pārbaude pirms reģistrācijos reģistrā<br>kamās pārbaudes dati<br>Pārbaudes veids<br>Kārtējā tehniskā pārbaude<br>Nākamās pārbaudes datums<br>kalendārs 0 dienas 0 Gadi<br>adi *<br>1 | Adrese<br>Brivibas iela 55, Riga, LV-1010<br>Pärbaudes zimes numurs<br>032025/57/49<br>Pärbaudes rezultäts<br>Vertejums 0<br>Pärbaudes datums<br>2703.2026 |                                 |

- Pirms pirmreizējas tehniskās pārbaudes datu ievadīšanas eksperts pārskata iekārtas reģistrācijas datus, aizpilda obligāti aizpildāmos laukus un, ja nepieciešams, rediģē jau ievadītos datus.
- Pirms pārbaudes ievadīšanas pārliecinies vai iekārtai ir norādīts kārtējo pārbaužu periodiskums.

- Eksperts veic pirmreizējās pārbaudes reģistrāciju no sadaļas "Bīstamās iekārtas reģistrācijas dati", aizpildot bīstamās iekārtas pirmreizējās pārbaudes datus un tos apstiprinot.
- Eksperts piecu darbdienu laikā pēc pārbaudes datu apstiprināšanas pievieno pārbaudes protokolu.

#### Saņemtie pieteikumi - Valdītāja maiņas pieteikumi

### Valdītāja maiņas pieteikums M-2503020, iekārtai CL-000057

| <b>lepriekšējā valdītāja nosaukums vai Vārds</b><br><b>Uzvārds</b><br>Valsts Jelgavas lauksaimniecības mašīnu<br>rūpnīca | <b>lepriekšējā valdītāja reģ. nr. /</b><br>40003030401 | pk.    | <b>Statuss</b><br>Deleģēts ekspertam |
|----------------------------------------------------------------------------------------------------|--------------------------------------------------------|--------|--------------------------------------|
| <b>Jaunā valdītāja nosaukums</b><br>Patērētāju tiesību aizsardzības centrs                                               | <b>Jaunā valdītāja reģ. nr. / pk.</b><br>90000068854   |        | Pieteikuma datums<br>17.03.2025      |
| <b>Inspicēšanas institūcija</b><br>Valsts bezpeļņas organizācija, "VALSTS TEHNIS                                         | SKĀS UZRAUDZĪBAS INSPEKCIJ                             | A" SIA |                                      |
| <b>Valdītāja maiņas pamatojums</b><br>Turējuma tiesību maiņa                                                             |                                                        |        |                                      |
| Piezīmes<br>-                                                                                                    |                                                        |        |                                      |
| Augšuplādētās datnes<br>Datnes priekšskatījums                                                                           |                                                        |        |                                      |
| īpašumtiesību apliecinājums.pdf                                                                                          |                                                        |        |                                      |

 Inspicēšanas institūcija saņemto pieteikumu var deleģēt ekspertam vai atteikt valdītāja maiņu.

 Eksperts tam deleģēto pieteikumu var apstiprināt vai atteikt valdītāja maiņu.

Apstiprināt valdītāja maiņu

Atteikt valdītāja maiņu

#### Saņemtie pieteikumi - Pieteikumi bīstamās iekārtas izslēgšanai no reģistra

#### Inspicēšanas institūcija Pieteikums par BI izslēgšanu I-2503021, iekārtai CK-000033 saņemto pieteikumu var Valdītājs BI reģistrācijas Nr Numurs Pieteikuma datums deleģēt ekspertam vai Patērētāju tiesību aizsardzības centrs I-2503021 CK-000033 27.03.2025 atteikt iekārtas izslēgšanu. Statuss Deleģēts ekspertam Eksperts tam delegêto Inspicēšanas institūcija pieteikumu var apstiprināt Valsts bezpeļņas organizācija, "VALSTS TEHNISKĀS UZRAUDZĪBAS INSPEKCIJA" SIA vai atteikt iekārtas izslēgšanu. Pamatojums Fiziski vairs nepastāv Piezīmes Augšuplādētās datnes Datnes priekšskatījums Apliecinājums par demontāžu.pdf Apstiprināt iekārtas izslēgšanas pieteikumu Atteikt iekārtas izslēgšanu

# Pamatinformācija

| Mani dati                                                                                    |                                               |                                                | <i>a</i> \            |
|----------------------------------------------------------------------------------------------|-----------------------------------------------|------------------------------------------------|-----------------------|
| Juridiskās personas pamatinformācija Aktīvs                                                  |                                               |                                                | · · ·                 |
| Nosaukums<br>Valsts bezpeļņas organizācija, "VALSTS TEHNISKĀS UZRAUDZĪBAS<br>INSPEKCIJA" SIA | Vienotais reģistrācijas numurs<br>40003278448 | Juridiskā adrese<br>Rīga, Republikas laukums 2 | i                     |
| Elektroniskā pasta adrese *                                                                  | Kontakttālrunis *                             |                                                | ľ                     |
| tests@VTUI.uk                                                                                | 413525777                                     |                                                |                       |
| Akreditācijas sfēras *                                                                       |                                               |                                                | <ul><li>✓ [</li></ul> |
| ✓ Katliekārta                                                                                |                                               |                                                | t                     |
| Spiedieniekārtu kompleksi                                                                    |                                               |                                                | l                     |
| Maģistrālais cauruļvads                                                                      |                                               |                                                |                       |
| Cisternas bīstamo kravu pārvadājumiem                                                        |                                               |                                                | (                     |
| Transportējamās spiedieniekārtas bīstamo kravu pārvadājumiem                                 |                                               |                                                |                       |
| Publisko atrakciju iekārtas                                                                  |                                               |                                                |                       |
| 🕑 Lifti                                                                                      |                                               |                                                |                       |
| Vertikālā cēlējplatforma                                                                     |                                               |                                                |                       |
| 🕑 Kravas celtņi                                                                              |                                               |                                                |                       |
| Pacēlājs darbu veikšanai                                                                     |                                               |                                                |                       |
| Trošu ceļu iekārtas                                                                          |                                               |                                                |                       |
| Skalatori                                                                                    |                                               |                                                |                       |
| ✓ Konveijeri                                                                                 |                                               |                                                |                       |
| Tehnoloģiskā iekārta transportlīdzekļu degvielu tvertņu uzpildei                             |                                               |                                                |                       |
| Bīstamo vielu uzglabāšanas rezervuāri                                                        |                                               |                                                |                       |
| Sašķidrinātās naftas gāzes balonu uzpildes stacija                                           |                                               |                                                |                       |
| Atcelt Saglabāt                                                                              |                                               |                                                |                       |

 Var labot e-pasta adresi un tālruņa numuru. Pārējā informācija tiek apkopota un saglabāta automātiski no valsts reģistriem.

Ekspertam pieejami
 tikai savi lietotāja dati un
 kontaktinformācija
 (labojama)

## **Ekspertu saraksts**

Bīstamo iekārtu eksperti

| Vārds   | Uzvārds | Eksperta<br>ID | E-pasts        | Telefona<br>numurs | Akreditācijas sfēra                                                                                                    |
|---------|---------|----------------|----------------|--------------------|----------------------------------------------------------------------------------------------------|
| Pēteris | Kalniņš | 69             | peteris@ANI.Iv | 12345678           | <ul> <li>Katliekārta</li> <li>Spiedieniekārtu kompleksi</li> <li>Maģistrālais cauruļvads</li> <li>Cisternas bīstamo kravu pārvadājumiem</li> <li>Transportējamās spiedieniekārtas bīstamo kravu<br/>pārvadājumiem</li> <li>Publisko atrakciju iekārtas</li> <li>Lifti</li> <li>Vertikālā cēlējplatforma</li> <li>Kravas celtņi</li> <li>Pacēlājs darbu veikšanai</li> <li>Trošu ceļu iekārtas</li> <li>Eskalatori</li> <li>Konveijeri</li> <li>Tehnoloģiskā iekārta transportlīdzekļu degvielu tvertņu uzpildei</li> <li>Bīstamo vielu uzglabāšanas rezervuāri</li> <li>Sašķidrinātās naftas gāzes balonu uzpildes stacija</li> </ul> |

| <ul> <li>Inspicēšanas institūcija pievieno</li> </ul> |  |  |  |  |  |
|-------------------------------------------------------|--|--|--|--|--|
| sarakstam vai no saraksta dzēš                        |  |  |  |  |  |
| savus ekspertus                                       |  |  |  |  |  |

🛨 Pievienot jaunu ekspertu

- Ekspertiem saraksts nav pieejams
- Precīzi jānorāda personas vārds, uzvārds, personas kods
- Jānorāda bīstamo iekārtu grupas, kuru tehnisko pārbaužu veikšanai ekspertam ir piešķirtas atbilstošas tiesības

| Pievienot jaunu ekspertu                                         |           |                 |  |  |  |  |  |  |
|------------------------------------------------------------------|-----------|-----------------|--|--|--|--|--|--|
| Värds *                                                          | Uzvārds * | Personas kods * |  |  |  |  |  |  |
|                                                                  |           |                 |  |  |  |  |  |  |
| Adrese                                                           | E-pasts   | Telefona numurs |  |  |  |  |  |  |
| Adrese                                                           |           |                 |  |  |  |  |  |  |
| Amats *                                                          |           |                 |  |  |  |  |  |  |
| Akreditācijas sføras *                                           |           |                 |  |  |  |  |  |  |
| Katliakārta                                                      |           |                 |  |  |  |  |  |  |
| Nautestata                                                       |           |                 |  |  |  |  |  |  |
| Magistrilais caurulvads                                          |           |                 |  |  |  |  |  |  |
| Cisternas bistamo kravu pārvadījumiem                            |           |                 |  |  |  |  |  |  |
| Transportějamůs spiedieniekártas bistamo kravu půrvadějumiem     |           |                 |  |  |  |  |  |  |
| Publisko atrakciju lekkirtas                                     |           |                 |  |  |  |  |  |  |
| Life                                                             |           |                 |  |  |  |  |  |  |
| Vertikālā cēkiplatforma                                          |           |                 |  |  |  |  |  |  |
| Kravas celtņi                                                    |           |                 |  |  |  |  |  |  |
| Packijs darbu velkšanal                                          |           |                 |  |  |  |  |  |  |
| Trošu ceļu iekārtas                                              |           |                 |  |  |  |  |  |  |
| Eskalatori                                                       |           |                 |  |  |  |  |  |  |
| Konveijeri                                                       |           |                 |  |  |  |  |  |  |
| Tehnoloģiskā iekārta transportlīdzekļu degvielu tvertņu uzpildei |           |                 |  |  |  |  |  |  |
| Bistamo vielu uzglabāšanas rezervukri                            |           |                 |  |  |  |  |  |  |
| Sašķidrinātās naftas gāzes balonu uzpildes stacija               |           |                 |  |  |  |  |  |  |
| Atcelt Saglabit                                                  |           |                 |  |  |  |  |  |  |

## **Neatliec drošību!**

Seko līdzi, lai Bīstamās iekārtas vienmēr būtu lietošanai drošas!

Tālrunis +371 65452554 / www.ptac.gov.lv